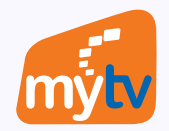

## HƯỚNG DẪN THANH TOÁN GÓI CƯỚC ỨNG DỤNG MyTV BẰNG TÀI KHOẢN CHÍNH CỦA VINAPHONE TRÊN SMART TV

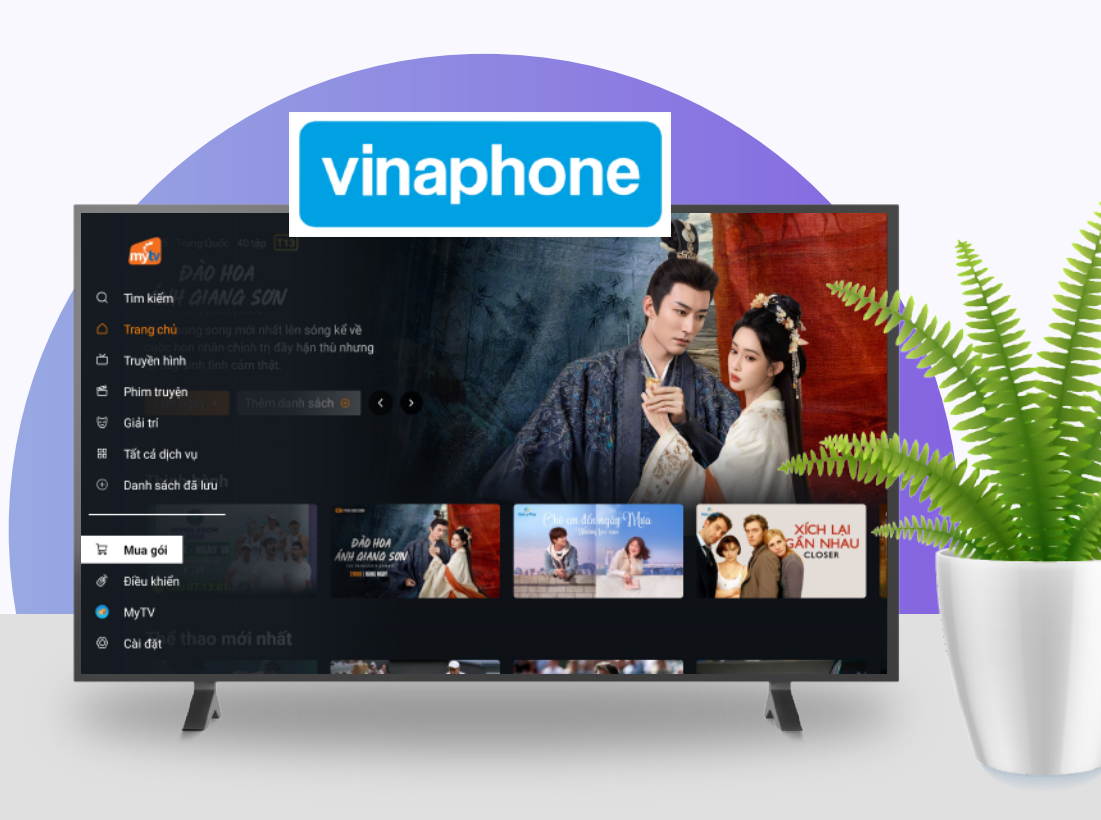

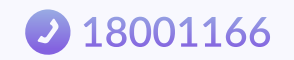

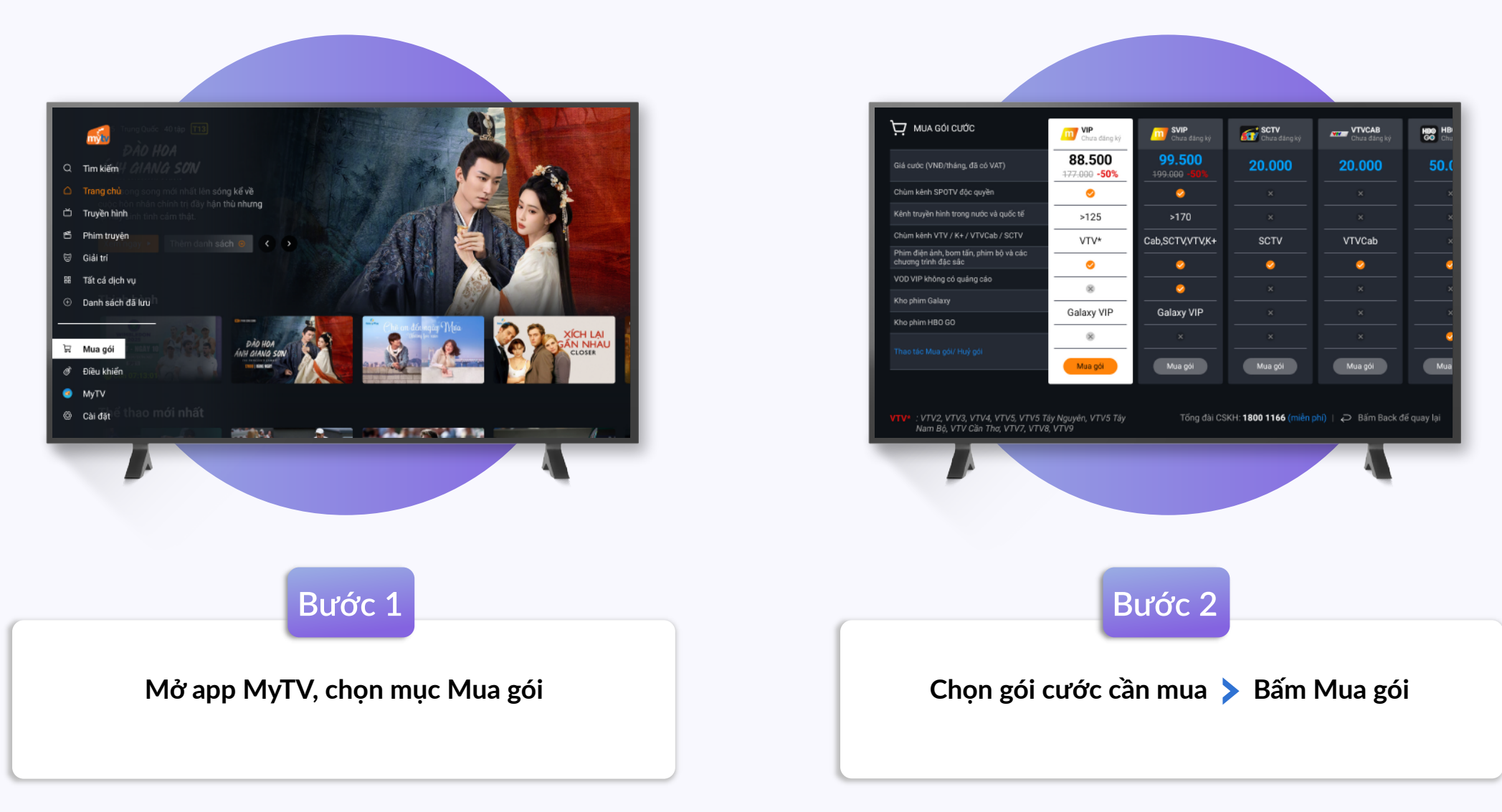

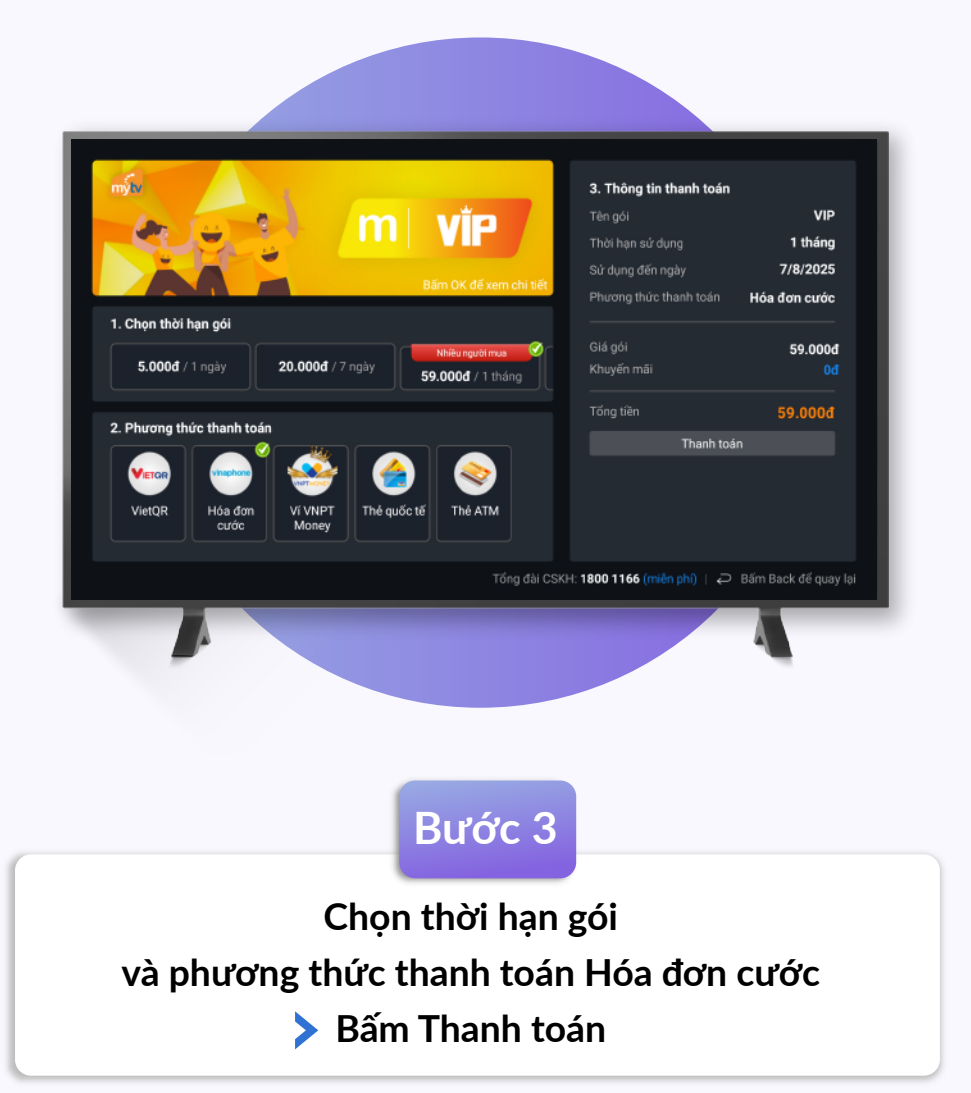

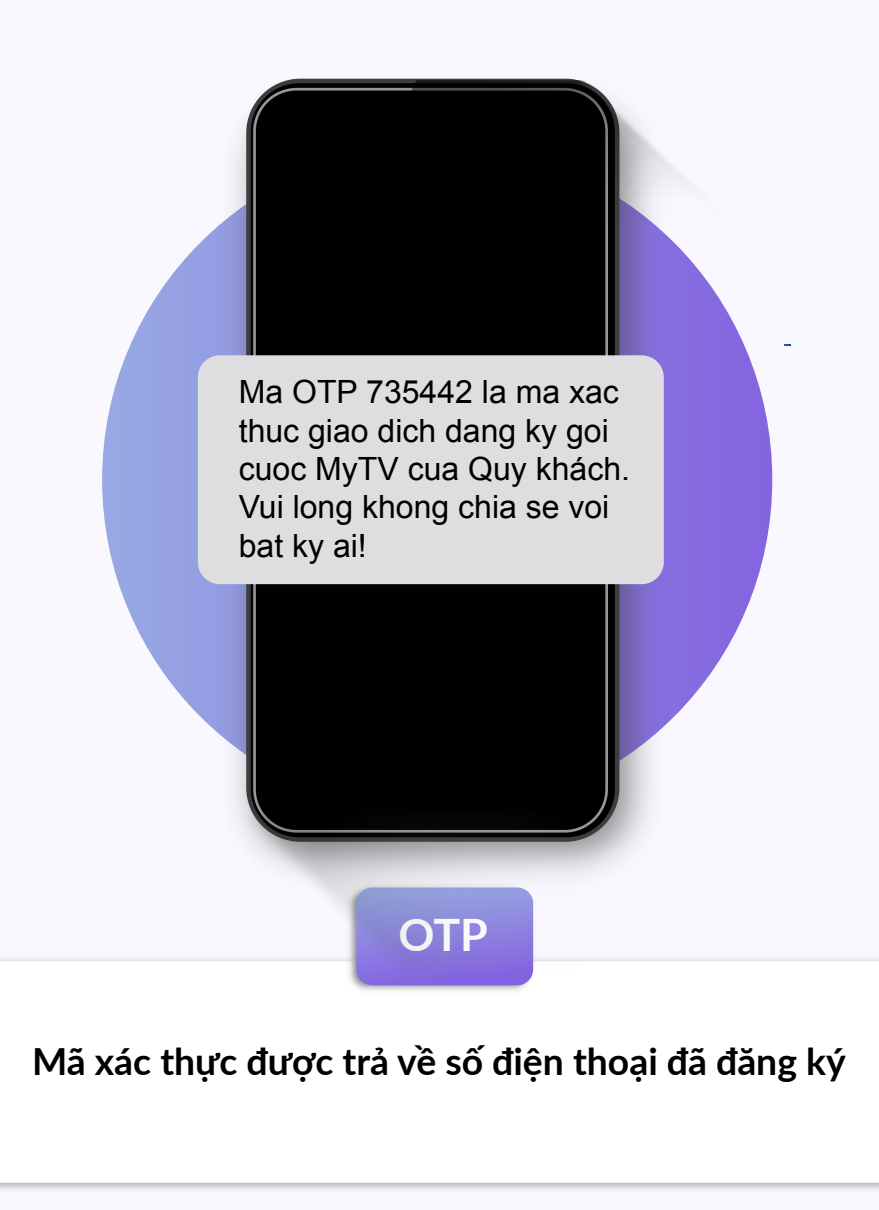

 $\wedge$ 

|                                                | Vui lòng nhập mã xác thực đã được<br>gửi tới số điện thoại 0911080910 |
|------------------------------------------------|-----------------------------------------------------------------------|
| 1. Chose this has gold<br>5 cood 21 by         | 1 2 3 4 5 6 7 8 9 0 3                                                 |
| 2. Phirong third thank tool                    | Gửi lại mã                                                            |
|                                                | Quay lại Xác nhận                                                     |
| alter gester som<br>Solo blev                  |                                                                       |
|                                                |                                                                       |
|                                                |                                                                       |
|                                                |                                                                       |
|                                                |                                                                       |
|                                                | Bước 4                                                                |
|                                                |                                                                       |
| Nhập mã xác thực lên màn hình và chọn Xác nhận |                                                                       |
|                                                |                                                                       |
|                                                |                                                                       |

QK dang ky thanh cong goi VIP (354.000 d/180 ngay), xem hon 130 kenh truyen hinh dac sac va 2 kenh SPOTV doc quyen, kho giai tri khong lo tren ung dung MyTV (https://mytv.com.vn/tai-ve). Hieu luc den 16/11/2025 15:57:49. De Huy goi cuoc, soan HUY 6VIP gui 9588. CSKH <u>18001166</u> (mien phi). Tran trong!

 $\wedge$ 

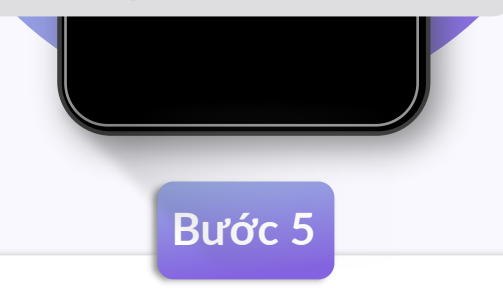

Tin nhắn SMS được trả về số điện thoại đã đăng ký, thông báo thanh toán thành công